# Лабораторная работа. Использование электронных таблиц MS Excel при решении задач парного регрессионного анализа

Цель работы – научиться выявлять: 1) факт изменчивости изучаемого явления при определенных, но не всегда четко фиксированных условиях; 2) тенденцию как периодическое изменение признака; 3) закономерность, выраженную в виде корреляционного уравнения (регрессии).

Методы регрессионного анализа рассчитаны, главным образом, на случай устойчивого нормального распределения, в котором изменения от опыта к опыту проявляются лишь в виде независимых испытаний.

## 1. Линейная модель парной регрессии

**Регрессия** – функция, позволяющая по величине одного корреллируемого признака определить среднюю величину другого признака.

Выделим основные этапы регрессионного анализа.

Первый этап. Предположение. На этом этапе происходит выбор формы связи между переменными (модель).

Второй этап. Параметризация – происходит оценка значений параметра в выбранной формуле статистической связи. Форма связи (функция) линейная, нелинейная.

**Третий этап.** Проверка надёжности полученных оценок. На этом этапе осуществляются следующие тесты: *F*-тест (проверка статистической значимости выбранной формы связи), *t*-тест (проверка статистической значимости найденных числовых значений параметра). В результате анализа статистических данных, выбора и построения модели последовательно выполняются все три этапа.

Рассмотрим простейшую модель регрессии – линейную регрессию. Линейная регрессия для *x* и *y* сводится к нахождению уравнения вида

$$y_x = a + b \cdot x$$
, или  $y = a + b \cdot x + \varepsilon$ .

Параметры *a* и *b* могут быть найдены по готовым формулам:  $a = \overline{y} - b \cdot \overline{x}$ ,

$$b = \frac{yx - \overline{y} \cdot \overline{x}}{\overline{x^2} - (\overline{x})^2}, \text{ ГДе } \overline{x} = \frac{1}{n} \sum x, \ \overline{y} = \frac{1}{n} \sum y, \ \overline{y \cdot x} = \frac{1}{n} \sum y \cdot x, \ \overline{x^2} = \frac{1}{n} \sum x^2.$$

Параметр *b* называется коэффициентом регрессии, его величина показывает среднее изменение результата с изменением фактора на одну единицу.

Уравнение регрессии всегда дополняется показателем тесноты связи. При использовании линейной регрессии в качестве такого показателя выступает линейный коэффициент корреляции  $r_{xy} = b \cdot \frac{\sigma(x)}{\sigma(y)} = \frac{\overline{yx} - \overline{y} \cdot \overline{x}}{\sigma(x) \cdot \sigma(y)}$ .

После того, как найдено уравнение линейной регрессии, проводится оценка значимости как уравнения в целом, так и отдельных его параметров.

Проверить значимость уравнения регрессии – значит установить, соответствует ли аналитическая модель, выражающая зависимость между переменными, экспериментальным данным, и достаточно ли включенных в уравнение объясняющих переменных (одной или нескольких) для описания зависимой переменной.

Оценка значимости уравнения регрессии в целом производится на основе *F*-критерия Фишера.

Эмпирическое значение критерия Фишера находят по формуле:

$$F_{_{\mathcal{D}Mn}} = \frac{r_{_{Xy}}^2}{1 - r_{_{Xy}}^2} \cdot (n - 2)$$

Критическое значение критерия Фишера находят по статистической функции **F.OБР.ПХ**:  $F_{\kappa pum}(\alpha; k_1; k_2)$ , где число степеней свободы:  $k_1 = 1$  и  $k_2 = n - 2$  при уровне значимости  $\alpha$  (чаще 0,05). Эмпирическое и критическое значения критерия между собой сравниваются с учетом того, что критерий Фишера правосторонний: если  $F_{3Mn} < F_{\kappa pum}$ , то на уровне значимости  $\alpha$  признаётся статистическая незначимость уравнения регрессии в целом.

В парной линейной регрессии оценивается значимость не только уравнения в целом, но и отдельных его параметров.

*t*-распределение Стьюдента применяется для проверки существенности коэффициента регрессии. Эмпирическое значение *t*-критерия Стьюдента:  $t_b = t_r = \sqrt{F_{_{3MN}}}$  сравнивается с его критическим значением СТЬЮДЕНТ.ОБР.2Х  $t_{\kappa pum}(\alpha; k_2), \alpha$  – уровень значимости, число степеней свободы  $k_2 = n - 2$ . При этом мы учитываем, что критерий Стьюдента правосторонний: если  $t_{_{3MN}} < t_{\kappa pum}$ , то на уровне значимости  $\alpha$  признаётся статистическая незначимость коэффициента *b* регрессии.

**Пример**. Изучалась зависимость между массой матерей  $x_i$ , измеряемой в начале беременности (кг), и массой новорождённых детёнышей шимпанзе  $y_i$  (кг). Найти уравнение линейной регрессии, проверить модель и ее параметры на статистическую значимость и сделать в прогноз для 15 кг.

Решение. Здесь под независимой переменной *х* будем понимать массу матерей, а под зависимой переменной *у* – массу новорожденных детёнышей.

Для расчёта необходимых сумм и произведений составим вспомогательную таблицу.

| Масса матерей<br><i>x<sub>i</sub></i> | Масса<br>детёнышей<br>У <sub>i</sub> | $x_i \cdot y_i$ | $x_i^2$ | $y_i^2$ |
|---------------------------------------|--------------------------------------|-----------------|---------|---------|
| 10                                    | 0,7                                  | 7               | 100     | 0,49    |
| 10                                    | 0,7                                  | 7               | 100     | 0,49    |

| 10,1          | 0,65  | 6,565   | 102,01 | 0,4225  |
|---------------|-------|---------|--------|---------|
| 10,2          | 0,61  | 6,222   | 104,04 | 0,3721  |
| 10,8          | 0,73  | 7,884   | 116,64 | 0,5329  |
| 11            | 0,65  | 7,15    | 121    | 0,4225  |
| 11,1          | 0,65  | 7,215   | 123,21 | 0,4225  |
| 11,3          | 0,75  | 8,475   | 127,69 | 0,5625  |
| 11,3          | 0,7   | 7,91    | 127,69 | 0,49    |
| 11,4          | 0,7   | 7,98    | 129,96 | 0,49    |
| 11,8          | 0,69  | 8,142   | 139,24 | 0,4761  |
| 12            | 0,72  | 8,64    | 144    | 0,5184  |
| 12            | 0,6   | 7,2     | 144    | 0,36    |
| 12,1          | 0,75  | 9,075   | 146,41 | 0,5625  |
| 12,3          | 0,63  | 7,749   | 151,29 | 0,3969  |
| 13            | 0,8   | 10,4    | 169    | 0,64    |
| 13,4          | 0,78  | 10,452  | 179,56 | 0,6084  |
| 13,5          | 0,7   | 9,45    | 182,25 | 0,49    |
| 14,5          | 0,7   | 10,15   | 210,25 | 0,49    |
| 15,6          | 0,85  | 13,26   | 243,36 | 0,7225  |
| Сумма 237,4   | 14,06 | 167,919 | 2861,6 | 9,9598  |
| Среднее 11,87 | 0,703 | 8,39595 | 143,08 | 0,49799 |

Определим параметры линейной регрессии, используя формулу и ранее найденное значение коэффициента корреляции.

$$b = \frac{yx - \bar{y} \cdot \bar{x}}{x^2 - (\bar{x})^2} = \frac{8,39595 - 0,703 \cdot 11,87}{143,08 - 11,87^2} = 0,0235.$$
$$a = \bar{y} - b \cdot \bar{x} = 0,703 - 0,0235 \cdot 11,87 = 0,424.$$

Следовательно, фактическое уравнение регрессии массы детёнышей шимпанзе по значениям массы их матерей имеет вид  $\hat{y}_x = 0.024 \cdot x + 0.424$ , то есть при увеличении массы матери на 1 кг у детёныша ожидается увеличение массы на 0.024 кг.

Найдем коэффициент корреляции, используя статистическую функцию КОРРЕЛ.

| <b>X</b> | J 17 - C       | ×  ▼ _               |             |                         |             |             |                               |                            |                   |              | Кни             |
|----------|----------------|----------------------|-------------|-------------------------|-------------|-------------|-------------------------------|----------------------------|-------------------|--------------|-----------------|
| Фа       | йл Гла         | вная Е               | Зставка Р   | азметка стра            | аницы       | Формулы     | Данные                        | Рецензи                    | рование           | Вид          |                 |
|          | 🖁 🔏 Вы<br>🕞 Ко | ырезать<br>опировать | •           |                         | * 11 ·      | Ă Ă         | = = =                         | 89                         | 📑 Перено          | с текста     |                 |
| Вста     | вить 🖪 Фо      | ормат по об          | бразцу Ж    | К Ц -                   | ⊞ -   ⊴     | ≥ · A ·     |                               |                            | нан Объеди        | нить и пом   | естить в центре |
|          | Буфер о        | бмена                | G.          | Шр                      | ифт         | Es.         |                               |                            | Выравниван        | ие           |                 |
|          | KOPPE.         | Л                    | - (° × 4    | ′ <u><i>f</i>∗</u> =KOF | РРЕЛ(А2:А   | 21;B2:B21   | )                             |                            |                   | ,            |                 |
|          | Α              | В                    | С           | D                       | E           | F           | G                             | Н                          | 1                 | J            | K               |
| 1        | x              | <u>y</u>             | rxy         |                         |             |             |                               |                            |                   |              |                 |
| 2        | 10             | 0,7                  | 0,565088    |                         |             |             |                               |                            |                   |              |                 |
| 3        | 10             | 0,7                  | 4           |                         |             | Аргу        | именты фу                     | нкции                      |                   |              | ? ×             |
| 4        | 10,1           | 0,65                 | КОРРЕЛ      |                         |             |             |                               |                            |                   |              |                 |
| 5        | 10,2           | 0,61                 | 4           | Масси                   | A2:A21      |             |                               | <b>1</b>                   | ): 10: 10, 1: 10, | 2:10,8:11:1: | 1,1:11,3:1:     |
| 6        | 10,8           | 0,73                 | 1           | Масси                   | B2:B21      |             |                               | <b>1</b> = {0,             | 7:0,7:0,65:0,     | 61:0,73:0,6  | 5:0,65:0,7      |
| 7        | 11             | 0,65                 | 4           |                         |             |             |                               | = 0,5                      | 65087513          |              |                 |
| 8        | 11,1           | 0,65                 | Возвращ     | ает коэффиц             | иент коррел | іяции между | двумя множе                   | ствами данн                | ых.               |              |                 |
| 9        | 11,3           | 0,75                 |             |                         | Mac         | сив2 второ  | ой диапазон з<br>вы или ссылк | начений. Зн<br>и с именами | ачениями мог      | ут быть чи   | сла, имена,     |
| 10       | 11,3           | 0,7                  |             |                         |             | - Harcer    |                               |                            |                   |              |                 |
| 11       | 11,4           | 0,7                  | )<br>Record | 0 5650975               | 12          |             |                               |                            |                   |              |                 |
| 12       | 11,8           | 0,69                 | Jhavenue    | . 0,3030873             | 115         |             |                               |                            |                   |              | _               |
| 13       | 12             | 0,72                 | Справка     | по этой функ            | шии         |             |                               |                            | 0                 | к            | Отмена          |
| 14       | 12             | 0,6                  | ]           |                         |             |             |                               |                            |                   |              |                 |
| 15       | 12,1           | 0,75                 | }           |                         |             |             |                               |                            |                   |              |                 |
| 16       | 12,3           | 0,63                 | 1           |                         |             |             |                               |                            |                   |              |                 |
| 17       | 13             | 0,8                  | 1           |                         |             |             |                               |                            |                   |              |                 |
| 18       | 13,4           | 0,78                 | 1           |                         |             |             |                               |                            |                   |              |                 |
| 19       | 13,5           | 0,7                  | 1           |                         |             |             |                               |                            |                   |              |                 |
| 20       | 14,5           | 0,7                  | 1           |                         |             |             |                               |                            |                   |              |                 |
| 21       | 15,6           | 0,85                 | 1           |                         |             |             |                               |                            |                   |              |                 |
| 22       |                |                      |             |                         |             |             |                               |                            |                   |              |                 |

В свою очередь найдём квадрат коэффициента корреляции (коэффициент детерминации):  $R^2 = (r_{xy})^2 = 0,565^2 = 0,319$ . Коэффициент детерминации показывает, что вариация массы новорождённых детёнышей на 31,9% обусловлена изменчивостью массы матерей.

Оценим качество уравнения регрессии в целом с помощью F-критерия Фишера, найдём эмпирическое значение критерия  $F_{_{\mathfrak{M}}n}$  по формуле:

$$F_{\text{sum}} = \frac{R^2}{1-R^2} \cdot (n-2) = \frac{0.319}{1-0.319} \cdot 18 = 8.43.$$

Найдем критическое значение критерия Фишера, используя статистическую функцию **F.OБР.ПХ**, оно равно  $F_{\kappa pum}$  (0,05; 1; 18) = 4,41.

| Аргументы функции                         |                                                                                                    | ?           | ×  |
|-------------------------------------------|----------------------------------------------------------------------------------------------------|-------------|----|
| F.ОБР.ПХ                                  |                                                                                                    |             |    |
| Вероятность                               | 0,05 = 0,05                                                                                                    |             |    |
| Степени_свободы1                          | 1 = 1                                                                                                    |             |    |
| Степени_свободы2                          | 18 = 18                                                                                                    |             |    |
| F.PACП.ПХ(х,), то F.OБР(р,)<br>Степени_св | ак для правосторонного, граспределения вероиностей<br>= х.<br>ободы2 знаменатель степеней свободы - число от 1 до 10<br>10^10 | ^10, исключ | ая |
|                                           |                                                                                                    |             |    |
| Значение: 4,413873419                     |                                                                                                    |             |    |

Таким образом,  $F_{3MN} > F_{\kappa pum}$ , так как 8,43 > 4,41, и на уровне значимости 0,05 признаётся статистическая значимость уравнения в целом.

Для оценки статистической значимости коэффициентов регрессии и корреляции рассчитаем *t*-критерий Стьюдента:  $t_b = \sqrt{F_{_{3MR}}} = \sqrt{8,43} = 2,90$ . Для уровня значимости

 $\alpha = 0,05$  найдём критическое значение критерия Стьюдента, используя статистическую функцию СТЬЮДЕНТ.ОБР.2Х, оно равно  $t_{\kappa pum}$  (0,05; 18) = 2,10.

| Аргументы функции                                 |                                       |                                                               |                   |                                         |      | ?   | × |
|---------------------------------------------------|---------------------------------------|---------------------------------------------------------------|-------------------|-----------------------------------------|------|-----|---|
| СТЬЮДЕНТ.ОБР.2Х                                   |                                       |                                                               |                   |                                         |      |     |   |
| Вероятность                                       | 0,05                                  | <b>1</b>                                                      | =                 | 0,05                                    |      |     |   |
| Степени_свободы                                   | 18                                    | <b>1</b>                                                      | =                 | 18                                      |      |     |   |
|                                                   |                                       |                                                               | =                 | 2,10092204                              |      |     |   |
| D                                                 | -                                     | -                                                             |                   |                                         |      |     |   |
| возвращает двусторо                               | ннее обратное ј                       | распределение Стью                                            | ден               | ita.                                    |      |     |   |
| возвращает двусторо<br>Сте                        | ннее обратное ј<br>епени_свободы      | распределение Стью<br>положительное цел<br>характеризующее р  | ден<br>лое<br>асп | нта.<br>число степеней с<br>пределение. | 8060 | ды, |   |
| возвращает двусторо<br>Сте<br>Значение: 2,1009220 | ннее обратное ј<br>епени_свободы<br>4 | распределение Стью,<br>положительное це,<br>характеризующее р | ден<br>лое<br>асп | та.<br>число степеней с<br>пределение.  | вобо | ды, |   |
| возвращает двусторо<br>Сте<br>Значение: 2,1009220 | ннее обратное ј<br>епени_свободы<br>4 | распределение Стью,<br>положительное це,<br>характеризующее р | ден<br>лое<br>асп | та.<br>число степеней с<br>пределение.  | 8060 | ды, |   |

Таким образом,  $t_b \ge t_{\kappa pum}$ , так как 21,34 > 2,1, и на уровне значимости 0,05 делаем вывод о статистической значимости показателя, стоящего перед *x*.

Для выполнения прогноза воспользуемся функцией **ПРЕДСКАЗ** (категория статистические).

| I                                                                                                    | lie ieit l        |                                     |  |  |  |  |  |  |  |  |
|----------------------------------------------------------------------------------------------------|-------------------|-------------------------------------|--|--|--|--|--|--|--|--|
|                                                                                                    | Аргументы функции | 1 ? ×                               |  |  |  |  |  |  |  |  |
| ПРЕДСКАЗ                                                                                                    |                   |                                     |  |  |  |  |  |  |  |  |
| х                                                                                                    | 15                | = 15                                |  |  |  |  |  |  |  |  |
| Известные_значения_у                                                                                                    | B2:B21            | = {0,7:0,7:0,65:0,61:0,73:0,65:0,65 |  |  |  |  |  |  |  |  |
| Известные_значения_х                                                                                                    | A2:A21            | = {10:10:10,1:10,2:10,8:11:11,1:11, |  |  |  |  |  |  |  |  |
| <ul> <li>= 0,776608263</li> <li>Возвращает значение линейного тренда, значение проекции по линейному приближению.</li> <li>X элемент данных, для которого предсказывается значение.</li> </ul> |                   |                                     |  |  |  |  |  |  |  |  |
| Значение: 0,776608263                                                                                                    |                   |                                     |  |  |  |  |  |  |  |  |
| <u>Справка по этой функции</u>                                                                                                    |                   | ОК Отмена                           |  |  |  |  |  |  |  |  |

В силу того, что значение коэффициента корреляции, уравнение регрессии и параметр при *x* статистически значимы, по найденному уравнению регрессии можем делать статистические прогнозы, так, если масса самки шимпанзе равна 15 кг, то ожидаемая масса новорождённого детёныша будет равна 0,78 кг (можно легко проверить, подставив в найденную модель прогнозное значение,  $\hat{y}_x = 0,024 \cdot 15 + 0,424 = 0,784$  кг).

#### 2. Построение линии регрессии на корреляционном поле

Корреляционное поле – это совокупность (набор) точек с координатами (*x<sub>i</sub>*; *y<sub>i</sub>*). Для его построения можно использовать Мастер диаграмм, тип диаграммы Точечная.

Для построения линии регрессии направьте курсор мыши на любую точку диаграммы, нажмите правую кнопку мыши, выберите в меню Добавить линию тренда. Далее выберите тип линии (линейная, экспоненциальная,

# логарифмическая, полиномиальная или степенная) и поставьте метку Показать уравнение на диаграмме.

|    | Диаграми | wal  | · (=                                  | f <sub>ж</sub> =РЯД | ц(Лист3!\$E | 3\$1;Лист3! | \$A\$2:\$A\$            | 21;J     | 1ист3!\$В                        | \$2:\$B\$21; | 1)          |               |  |
|----|----------|------|---------------------------------------|---------------------|-------------|-------------|-------------------------|----------|----------------------------------|--------------|-------------|---------------|--|
|    | А        | В    | С                                     | D                   | E           | F           | G                       |          | н                                | 1            | J           | K             |  |
| 1  | x        | у    | a a a a a a a a a a a a a a a a a a a |                     |             |             |                         |          |                                  |              |             | 10            |  |
| 2  | 10       | 0,7  |                                       | ĺ.                  |             |             |                         |          |                                  |              |             | 7.            |  |
| 3  | 10       | 0,7  |                                       |                     |             |             | y                       |          |                                  |              |             |               |  |
| 4  | 10,1     | 0,65 |                                       | 0,9                 |             |             |                         |          | •                                |              | Ряд "у"     | · ·           |  |
| 5  | 10,2     | 0,61 |                                       | 0,8                 |             |             | · · · · ·               | ж        |                                  |              | * 🗳 * 🗹     | - 3           |  |
| 6  | 10,8     | 0,73 |                                       | 0,6                 |             |             |                         | 100.0    | Удалит <u>ь</u>                  | 2            |             |               |  |
| 7  | 11       | 0,65 |                                       | 0,5                 |             |             |                         | 2        | Во <u>с</u> стан                 | ювить стил   | ь           |               |  |
| 8  | 11,1     | 0,65 |                                       | 0,4                 |             |             |                         | db       | Измени                           | іть тип диаг | раммы для р | о <u>я</u> да |  |
| 9  | 11,3     | 0,75 |                                       | 0,3                 |             |             | В <u>ы</u> брать данные |          |                                  |              |             |               |  |
| 10 | 11,3     | 0,7  |                                       | 0,2                 |             |             |                         |          | Поворот об <u>ъ</u> емной фигуры |              |             |               |  |
| 11 | 11,4     | 0,7  |                                       | 0,1                 |             |             |                         |          | До <u>б</u> авить подписи данных |              |             |               |  |
| 12 | 11,8     | 0,69 |                                       | 0                   |             | 5           | 10                      |          | Добавить <u>л</u> инию тренда    |              |             |               |  |
| 13 | 12       | 0,72 | li li                                 |                     |             |             | 9995                    | <b>.</b> | Формат                           | ряда данны   | NX          |               |  |
| 14 | 12       | 0,6  |                                       |                     |             |             |                         |          |                                  |              |             |               |  |
| 15 | 12,1     | 0,75 |                                       |                     |             |             |                         |          |                                  |              |             |               |  |
| 16 | 12,3     | 0,63 |                                       |                     |             |             |                         |          |                                  |              |             |               |  |
| 17 | 13       | 0,8  |                                       |                     |             |             |                         |          |                                  |              |             |               |  |
| 18 | 13,4     | 0,78 |                                       |                     |             |             |                         |          |                                  |              |             |               |  |
| 19 | 13,5     | 0,7  |                                       |                     |             |             |                         |          |                                  |              |             |               |  |
| 20 | 14,5     | 0,7  |                                       |                     |             |             |                         |          |                                  |              |             |               |  |
| 21 | 15,6     | 0,85 |                                       |                     |             |             |                         |          |                                  |              |             |               |  |

| fx                                                                                       | Формат линии тренда ? 🗙                                                                                                    |
|------------------------------------------------------------------------------------------|----------------------------------------------------------------------------------------------------|
| D E F G<br>V<br>0,9<br>0,8<br>0,7<br>0,6<br>0,5<br>0,4<br>0,3<br>0,2<br>0,1<br>0 5 10 15 | Параметры линии тренда         Цвет линии         Тип линии         Тип линии         Тень         Свечение и сглаживание         Опостроение линии тренда (аппрокомнация и сглаживание)         Опостроение линии тренда (аппрокомнация и сглаживание)         Опостроение линии тренда (аппрокомнация и сглаживание)         Опостроение линии тренда (аппрокомнация и сглаживание)         Опостроение линии тренда (аппрокомнация и сглаживание)         Опостроение линии тренда (аппрокомнация и сглаживание)         Опостроение линии тренда (аппрокомнация и сглаживание)         Опостроение линии тренда (аппрокомнация и сглаживание)         Опостроение линии тренда (аппрокомнация и сглаживание)         Опостроение линии тренда (аппрокомнация и сглаживание)         Опостроение линии тренда (аппрокомнация и сглаживание)         Опостроение линии тренда (аппрокомнация и сглаживание)         Опостроение линии тренда (аппрокомнация и сглаживание)         Опостроение лини         Опостроение линие сосе:         Опостроение линии тренда (аппрокомнация (сглаженной) кривой         Опостроение линие сосе:       Линейная (у)         Двроне:       Построение линие сосе:         Прогноз       периодов         Показывать уравнение на диаграние       Опостить на диаграние у состверности аппрокоинации (R^2) |
|                                                                                          | Закрыть                                                                                                    |

# 3. Использование Пакета анализа в регрессионном анализе

Для нахождения уравнения линейной регрессии MS Excel используется процедура инструмента анализа данных **Регрессия**. С помощью **Регрессия** можно получить: результаты регрессионной статистики, результаты дисперсионного анализа,

доверительные интервалы, остатки и графики подбора линии регрессии, остатки и нормальную вероятность.

Замечание. Если статистические данные по каждой переменной представлены в виде строк, то таблицу данных необходимо транспонировать (строки сделать столбцами). Для этого необходимо выделить таблицу данных, нажать правую кнопку мыши, выбрать Копировать, далее курсор мыши переместить на любую пустую ячейку рабочего листа MS Excel и вновь нажать правую кнопку мыши, выбрать Специальная вставка / Специальная вставка / Транспонировать.

Для реализации процедуры инструмента анализа данных необходимо выполнить: Данные / Анализ данных / Инструменты анализа / Регрессия.

| Регрессия                                                                                                    | ?                          | ×               |
|----------------------------------------------------------------------------------------------------|----------------------------|-----------------|
| Входные данные<br>Входной интервал Y:<br>Входной интервал X:<br>Метки<br>Метки<br>Входной интервал X:<br>Метки<br>Вывода<br>Выходной интервал:<br>Новый рабочий дист:<br>Новая рабочая книга<br>Остатки<br>Станки<br>Станки<br>Со | ОІ<br>Отни<br><u>С</u> пра | K<br>EHa<br>BKa |

В появившемся диалоговом окне указать:

Входной интервал Y – адреса ячеек, содержащих выборочные значения переменной Y;

Входной интервал X – адреса ячеек, содержащих выборочные значения переменной X;

Метки – включается, если учитываются заголовки столбцов данных;

Уровень надежности – по умолчанию равен 95%;

Выходной интервал – указывается, куда выводятся результаты вычислений.

Далее нажать кнопку ОК.

|    | AI   | • (= | Jx |                                                     |                         |           |              |          |                 |   |  |  |  |
|----|------|------|----|-----------------------------------------------------|-------------------------|-----------|--------------|----------|-----------------|---|--|--|--|
|    | A    | В    | С  | D                                                   | E                       | F         | G            | Н        | I.              | J |  |  |  |
| 1  | x    | У    |    |                                                     |                         |           |              |          |                 |   |  |  |  |
| 2  | 10   | 0,7  |    |                                                     |                         |           |              |          |                 |   |  |  |  |
| 3  | 10   | 0,7  |    | Регрессия                                           |                         |           |              |          | ? X             |   |  |  |  |
| 4  | 10,1 | 0,65 |    | Входные да                                          | нные                    |           |              |          |                 |   |  |  |  |
| 5  | 10,2 | 0,61 |    | Входной интервал Y: \$8\$1:\$8\$21                  |                         |           |              |          |                 |   |  |  |  |
| 6  | 10,8 | 0,73 |    | В <u>х</u> одной интервал X: \$A\$1:\$A\$21         |                         |           |              |          |                 |   |  |  |  |
| 7  | 11   | 0,65 |    | 🗸 Метки                                             |                         | Кон       | станта - нол | ь        | <u>С</u> правка |   |  |  |  |
| 8  | 11,1 | 0,65 |    | ✓ Метки Константа - ноль ✓ Уровень надежности: 95 % |                         |           |              |          |                 |   |  |  |  |
| 9  | 11,3 | 0,75 |    | Параметры                                           |                         |           |              |          |                 |   |  |  |  |
| 10 | 11,3 | 0,7  |    | Выходн                                              | юй интервал:            | \$D\$2    |              | <b>1</b> |                 |   |  |  |  |
| 11 | 11,4 | 0,7  |    | 🔾 Новый                                             | рабочий <u>л</u> ист:   |           |              |          |                 |   |  |  |  |
| 12 | 11,8 | 0,69 |    | 🔿 Новая р                                           | рабочая <u>к</u> нига   |           |              |          |                 |   |  |  |  |
| 13 | 12   | 0,72 |    | Остатки                                             | и                       |           | График оста  | TKOB     |                 |   |  |  |  |
| 14 | 12   | 0,6  |    | С <u>т</u> анда                                     | и<br>ртизованные о      | статки 🗌  | График подб  | iopa     |                 |   |  |  |  |
| 15 | 12,1 | 0,75 |    | Нормальна                                           | я вероятность           |           |              |          |                 |   |  |  |  |
| 16 | 12,3 | 0,63 |    | П График                                            | : <u>н</u> ормальной ве | роятности |              |          |                 |   |  |  |  |
| 17 | 13   | 0,8  |    |                                                     |                         |           |              |          |                 |   |  |  |  |
| 18 | 13,4 | 0,78 |    |                                                     |                         |           |              |          |                 |   |  |  |  |
| 19 | 13,5 | 0,7  |    |                                                     |                         |           |              |          |                 |   |  |  |  |
| 20 | 14,5 | 0,7  |    |                                                     |                         |           |              |          |                 |   |  |  |  |
| 21 | 15,6 | 0,85 |    |                                                     |                         |           |              |          |                 |   |  |  |  |

| вывод итогов       |              |            |         |            |              |             |
|--------------------|--------------|------------|---------|------------|--------------|-------------|
|                    |              |            |         |            |              |             |
| рессионная статист | ика          |            |         |            |              |             |
| Множественный R    | 0,565087513  |            |         |            |              |             |
| R-квадрат          | 0,319323898  |            |         |            |              |             |
| Нормированный R-кн | 0,281508559  |            |         |            |              |             |
| Стандартная ошибка | 0,05347519   |            |         |            |              |             |
| Наблюдения         | 20           |            |         |            |              |             |
|                    |              |            |         |            |              |             |
| Дисперсионный анал | ИЗ           |            |         |            |              |             |
|                    | df           | SS         | MS      | F          | Значимость F |             |
| Регрессия          | 1            | 0,02414727 | 0,02415 | 8,444      | 0,009424365  |             |
| Остаток            | 18           | 0,05147273 | 0,00286 |            |              |             |
| Итого              | 19           | 0,07562    |         |            |              |             |
|                    |              |            |         |            |              |             |
|                    |              | Стандар    | t-      | <i>P</i> - |              |             |
|                    | Коэффициенты | тная       | статис  | Значе      | Нижние 95%   | Верхние 95% |
|                    | ошибка       | тика       | ние     |            |              |             |
| y                  | 0,423853007  | 0,09680326 | 4,3785  | 4E-04      | 0,220476902  | 0,627229112 |
| x                  | 0,023517017  | 0,00809283 | 2,90591 | 0,009      | 0,006514608  | 0,040519426 |
|                    |              | ·          |         |            |              |             |

Здесь была рассмотрена наиболее простая форма связи между двумя признаками (переменными *X* и *Y*) – линейная. Между тем зависимости между признаками могут принимать самые разнообразные формы.

### Задачи для самостоятельного решения

Задача 1. Имеются результаты измерений: образцы некоторого сплава были изготовлены при различных температурах *X*, после чего была измерена прочность каждого образца *Y*.

| X | 6,7 | 6,9 | 7,2 | 7,3 | 8,4 | 8,8 | 9,1 | 9,8 | 10,6 | 10,7 | 11,1 | 11,8 | 12,1 | 12,4 |
|---|-----|-----|-----|-----|-----|-----|-----|-----|------|------|------|------|------|------|
| Y | 2,8 | 2,2 | 3   | 3,5 | 3,2 | 3,7 | 4   | 4,8 | 6    | 5,4  | 5,2  | 5,4  | 6    | 9    |

По выборке необходимо построить парную линейную регрессию.

Задача 2. На основе данных по группе хозяйств о среднегодовой численности работников (*X*, чел.) и о стоимости валовой продукции (*Y*, тыс. руб.)

| X | 96   | 58   | 135  | 153  | 108  | 105  | 76   | 119  | 118  | 149  | 99   |
|---|------|------|------|------|------|------|------|------|------|------|------|
| Y | 4603 | 4053 | 9665 | 5146 | 4850 | 7132 | 6257 | 7435 | 7560 | 4110 | 2988 |

Необходимо построить уравнение линейной регрессии. Вычислить прогноз валового производства при значении среднегодового количества работников, составляющем 115% от среднего уровня.